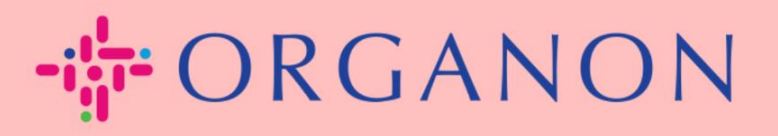

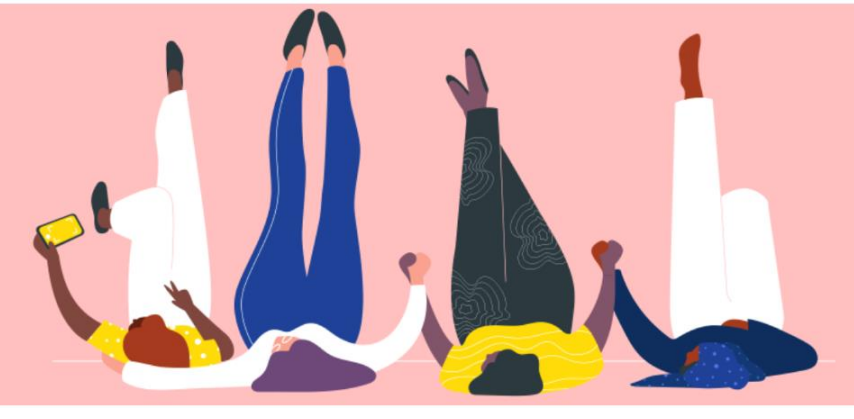

## COUPA サプライヤー ポータルで のパスワードの変更

設定する方法

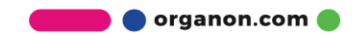

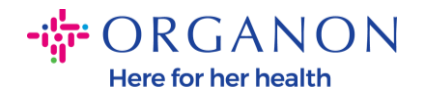

## Coupa サプライヤーポータルでパスワードを変更する方法

1. Coupa サプライヤー ポータルに移動し、パスワードをお忘れですかをクリ ックします。

🗱 coupa supplier portal

| п     | グイン                        |  |
|-------|----------------------------|--|
| × •   | ールアドレス                     |  |
| • /\$ | スワード                       |  |
|       | パフロードもかたわちすかり              |  |
|       | ログイン                       |  |
|       | 新規のお客様ですか <b>?アカウントを作成</b> |  |

## 2. 登録に使用したメールアドレスを入力します。 パスワードをお忘れですか?

メールアドレスをお知らせください。パスワードリセット用のリンクをお送りします。

| *Eメールアドレス |                 |                              |
|-----------|-----------------|------------------------------|
|           | I'm not a robot | reCAPTCHA<br>Privacy - Terms |
|           | 送信              |                              |

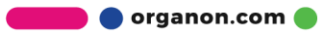

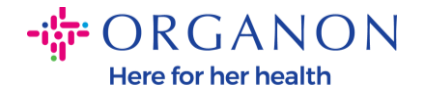

3. RECAPTCHA を検証し、送信をクリックします。メールアドレスが登録さ れている場合は、パスワードをリセットするためのリンクが記載されたメールが 届きます。

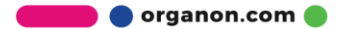